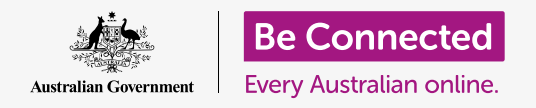

#### Để máy tính của quý vị an toàn và sẵn sàng để sử dụng.

Khi thực hiện cài đặt quý vị chuẩn bị máy tính sẵn sàng cho việc sử dụng hàng ngày. Nó cho phép quý vị lựa chọn một số tùy chọn quan trọng, kết nối với internet, và tạo một tài khoản để quý vị có thể đăng nhập an toàn.

#### Quý vị sẽ cần những gì

Trước khi quý vị bắt đầu khóa học này, máy tính của quý vị phải có phần mềm điều hành bản mới nhất, đó là **macOS Catalina**. Tuy nhiên, nếu máy tính của quý vị không phải mới tinh và đang sử dụng phiên bản phần mềm vận hành cũ hơn, quý vị vẫn sẽ có thể làm theo và sẽ có cơ hội cập nhật lên macOS Catalina sau khi hoàn thành khóa học này. Để biết thêm thông tin về macOS Catalina, hãy tham khảo hướng dẫn *Máy tính để bàn Apple: Bảo mật và quyền riêng tư*.

Quý vị cần kiểm tra xem chuột và bàn phím có kết nối đúng cách không, và quý vị sẽ cần có sẵn tên và mật khẩu Wi-Fi nhà quý vị.

Để hoàn tất cài đặt, quý vị cũng sẽ cần số điện thoại di động của mình.

#### Những bước đầu tiên

Thông thường, một máy tính Apple bắt đầu với màn hình Sign-in (Đăng nhập). Nhưng sau khi cài đặt lại, và nếu là một máy tính mới tinh, trước tiên quý vị cần trả lời một số câu hỏi. Quá trình này, được gọi là Cài đặt macOS (macOS Setup), là những gì chúng tôi sẽ hướng dẫn quý vị trong khóa học này.

Nếu máy tính của quý vị đang hiển thị màn hình Đăng nhập (Sign-in) và đó là tài khoản của quý vị, thì máy tính của quý vị đã được cài đặt và quý vị có thể học khóa tiếp theo trong chủ đề này: Máy tính để bàn Apple: Bảo mật và quyền riêng tư (Apple desktop: Security and privacy).

Ngay cả khi máy tính của quý vị đã được cài đặt, quý vị cũng nên làm theo khoá học này để biết quá trình này như thế nào, phòng khi quý vị cần cài đặt lại, hoặc có một máy tính mới.

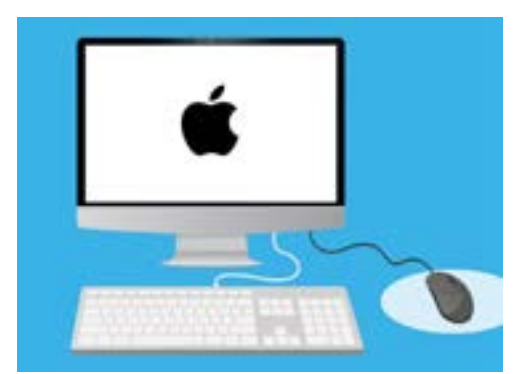

Quá trình cài đặt giúp máy tính của quý vị sẵn sàng cho việc sử dụng hàng ngày và cho phép quý vị tạo một tài khoản để đăng nhập an toàn vào máy tính của mình

#### Màn hình Chào mừng

Nếu máy tính của quý vị đang hiển thị màn hình **Chào mừng (Welcome)** yêu cầu quý vị xác nhận quốc gia của mình, quý vị đã sẵn sàng bắt đầu cài đặt.

Kéo xuống dưới danh sách để tìm **nước Úc (Australia)** và nhấp vào nó để tô sáng màu xanh dương.

Bây giờ nhấp mũi tên ở bên trên **Tiếp tục (Continue)**.

Quý vị có thể an toàn cho máy tính của quý vị biết rằng quý vị sống ở Úc. Điều này sẽ không tiết lộ địa chỉ nhà quý vị, và nó đảm bảo là máy tính của quý vị nhận được mọi cập nhật và thông tin phù hợp với nước Úc.

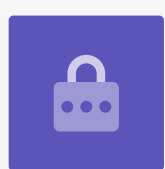

### Chọn Ngôn ngữ Viết và Nói

Màn hình tiếp theo hiển thị các tùy chọn về ngôn ngữ viết và nói mà máy tính của quý vị sử dụng.

Các khuyến nghị đã được cài đặt bởi máy tính, dựa trên việc quý vị chọn Úc (Australia) làm quốc gia của quý vị.

**Ngôn ngữ Ưa thích (Preferred Languages)** cho thấy máy tính của quý vị sẽ sử dụng chính tả của Úc.

**Nguồn Đầu vào (Input Sources)** cho thấy máy tính của quý vị sẽ sử dụng bố trí bàn phím kiểu Úc.

**Đọc chính tả (Dictation)** nghĩa là trợ lý giọng nói của máy tính sẽ nói chuyện với quý vị bằng tiếng Anh

Quý vị có thể thay đổi bất kỳ thứ nào trong số này bằng cách nhấp **Tùy chỉnh Cài đặt (Customise Settings)**. Khi quý vị hài lòng với các lựa chọn ngôn ngữ viết và nói của mình, nhấp vào mũi tên bên trên **Tiếp tục (Continue)**.

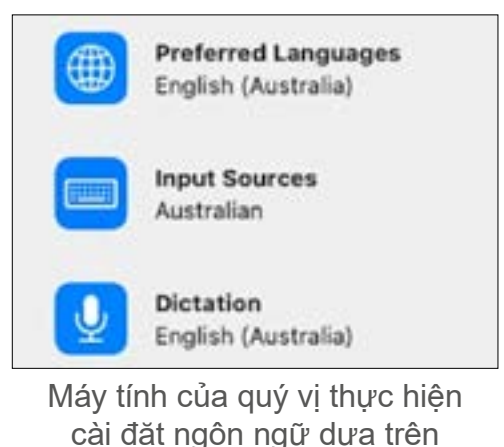

quốc gia quý vi đã chon

beconnected.esafety.gov.au

### Kết nối internet

Máy tính của quý vị sẽ yêu cầu kết nối với internet, vì vậy hãy đảm bảo rằng quý vị có sẵn tên và mật khẩu Wi-Fi nhà quý vị. Kết nối với internet bây giờ cho phép quý vị cài đặt máy tính của mình một cách an toàn bằng Apple ID.

- Một danh sách các mạng Wi-Fi xung quanh sẽ xuất hiện. Wi-Fi nhà quý vị thường ở trên cùng, nhưng nếu không phải thì hãy tìm nó trong danh sách.
- Một hộp có tiêu đề Mật khẩu (Password) sẽ xuất hiện ở bên phải danh sách, yêu cầu nhập mật khẩu (password).
- 3. Nhập mật khẩu của quý vị một cách cẩn thận, đảm bảo quý vị gõ chính xác, bao gồm cả chữ in hoa và số. Quý vị sẽ không thể thấy mật khẩu khi đang gõ nó. Đây là bảo mật tốt, nhưng khó có thể biết liệu quý vị có nhập sai hay không!
- 4. Nhấp vào mũi tên bên trên Tiếp tục (Continue) để kết nối. Điều này sẽ mất một phút, nhưng nếu máy báo rằng không thể thực hiện kết nối, có thể quý vị đã nhập sai mật khẩu. Đừng lo lắng, quý vị có thể thử lại! Nhấp lại vào tên mạng Wi-Fi nhà quý vị để thử lại một lần nữa.
- 5. Máy tính của quý vị sẽ kết nối với Wi-Fi nhà của quý vị và sẵn sàng tiếp tục khi máy tính của quý vị chuyển sang màn hình tiếp theo.

### Dữ liệu & Quyền riêng tư

Màn hình **Dữ liệu & Quyền riêng tư (Data & Privacy)** cho quý vị biết rằng máy tính của quý vị đôi khi sẽ yêu cầu thông tin cá nhân.

Quý vị có thể nhấp **Tìm hiểu Thêm (Learn More)** để biết thêm thông tin, hoặc nhấp vào mũi tên bên trên **Tiếp tục** (**Continue**) để tiếp tục việc cài đặt.

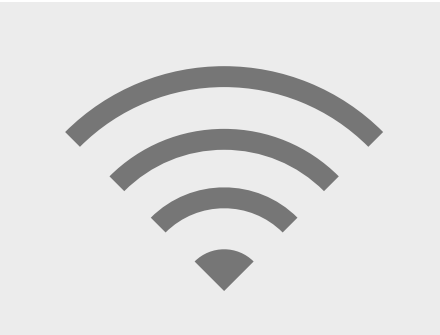

Kết nối với internet thông qua Wi-Fi cho phép quý vị cài đặt an toàn với một Apple ID.

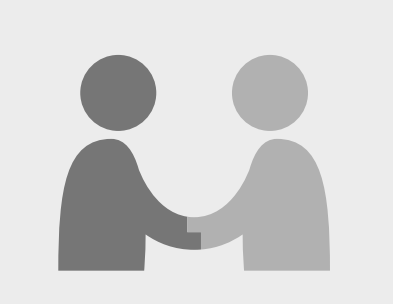

Biểu tượng này xuất hiện khi máy tính của quý vị yêu cầu sử dụng thông tin cá nhân

#### Chuyển Dữ liệu sang Mac này

Đây là các giải pháp sao chép tệp và dữ liệu khác từ một máy tính Apple hoặc Windows cũ mà quý vị có thể có. Quý vị cũng sẽ có thể làm điều này sau khi hoàn thành việc cài đặt.

Còn bây giờ, chọn **Không chuyển thông tin của tôi bây giờ (Don't transfer my information now)**, sau đó nhấp vào mũi tên bên trên **Tiếp tục (Continue)**.

#### Đăng nhập vào một Apple ID

Nếu đã có một **Apple ID**, quý vị có thể đăng nhập tại đây bằng **Apple ID** và mật khẩu của mình. Sau khi đã đăng nhập vào, quý vị có thể bỏ qua các phần khác trong tờ thông tin này để đến phần **Điều khoản và Điều kiện (Terms and Conditions)** ở **trang 6 (page 6)**.

Nếu quý vị chưa có một **Apple ID**, nhấp **Tạo Apple ID mới (Create new Apple ID)** và làm theo các bước sau:

- Sử dụng các menu thả xuống, nhập Ngày sinh (Date of birth) của quý vị và sau đó nhấp vào mũi tên bên trên Tiếp tục (Continue).
- 2. Nhập Tên và Họ của quý vị.
- 3. Bây giờ quý vị sẽ được yêu cầu thêm một địa chỉ email (email address). Quý vị có thể sử dụng một địa chỉ email hiện có, hoặc quý vị có thể nhấp vào liên kết để tạo một địa chỉ email iCloud mới nếu quý vị thích.
- Địa chỉ email quý vị nhập vào ở đây sẽ trở thành
  Apple ID của quý vị. Nhập nó bây giờ.

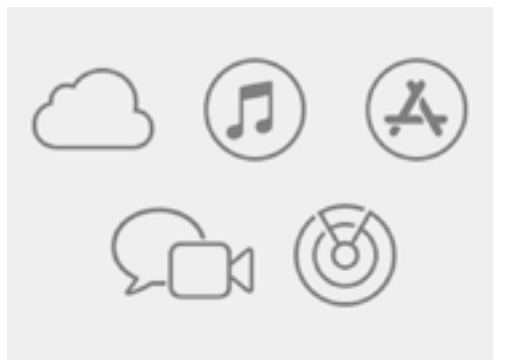

Một Apple ID cho quý vị quyền truy cập các dịch vụ của Apple và giúp bảo mật thông tin của quý vị

Một mật khẩu mạnh phải có ít nhất tám ký tự, bao gồm chữ cái, số và chữ in hoa. Không sử dụng cùng một mật khẩu cho các email hoặc tài khoản khác. Quý vị cũng nên lưu và cất giữ địa chỉ email và mật khẩu Apple ID của quý vị ở một nơi an toàn.

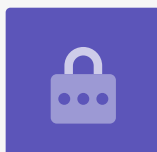

- Bây giờ tạo một mật khẩu mạnh cho Apple ID của quý vị bằng cách nhập một mật khẩu mới vào hộp bên cạnh Mật khẩu (Password).
- Nhập mật khẩu mới của quý vị lần thứ hai vào ô bên dưới, để xác nhận nó.
- 7. Nếu quý vị không muốn nhận Tin tức và Thông báo của Apple (Apple News and Announcements), nhấp vào ô nhỏ có dấu tích màu trắng để tắt tùy chọn này đi.

Bây giờ quý vị đã tạo địa chỉ email và mật khẩu **Apple ID** của mình, vì vậy hãy nhấp vào mũi tên bên trên**Tiếp tục** (**Continue**) để xác nhận.

### Cài đặt Xác thực Hai Yếu tố

Bây giờ quý vị có thể cài đặt cách thứ hai để bảo vệ tài khoản Apple ID của mình thông qua sử dụng **Xác thực Hai Yếu tố (Two Factor Authentication)**.

Xác thực Hai Yếu tố (Two Factor Authentication) hoạt động bằng cách gửi một mã bảo mật duy nhất đến điện thoại của quý vị mỗi lần quý vị đăng nhập vào tài khoản Apple ID của mình. Quý vị chỉ cần nhập mã nhận được để hoàn thành việc đăng nhập thành công.

Để cài đặt:

- 1. Trong hộp có chữ **số điện thoại (phone number)**, nhập số điện thoại di động của quý vị.
- 2. Nếu quý vị không có điện thoại di động, hãy nhấp tuỳ chọn Gọi điện thoại thay vì Tin nhắn văn bản (Text message). Apple sẽ gọi điện thoại tự động đến điện thoại cố định của quý vị để quý vị có thể nhận tin nhắn và mã bảo mật.
- **3.** Bây giờ nhấp vào mũi tên bên trên **Tiếp tục (Continue)**.
- 4. Bây giờ máy tính của quý vị sẽ gửi đến điện thoại của quý vị một mã gồm sáu chữ số. Sau khi quý vị nhận được nó, hãy nhập các số vào ô đó và nhấp vào mũi tên bên trên Tiếp tục (Continue).

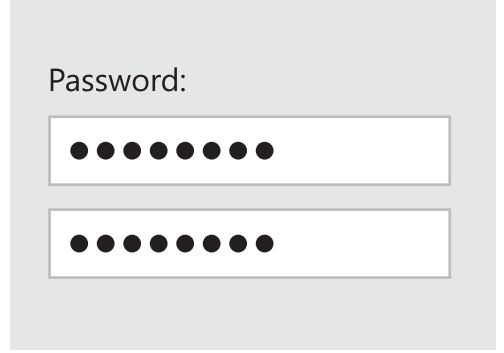

Quý vị cần nhập hai lần mật khẩu Apple ID của mình để xác nhận nó

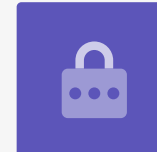

### Điều khoản và Điều kiện

Tiếp theo, quý vị sẽ thấy các Điều khoản và Điều kiện (Terms and Conditions) của Apple. Sau khi quý vị đã đọc chúng và sẵn sàng, nhấp vào mũi tên bên trên Đồng ý (Agree).

Máy tính của quý vị muốn chắc chắn, vì vậy hãy nhấp **Đồng** ý (Agree) trong tin nhắn bật lên để xác nhận.

Nếu quý vị vừa tạo một Apple ID mới, máy tính của quý vị sẽ mất một vài phút để cài đặt nó.

### Tạo một Tài khoản Máy tính

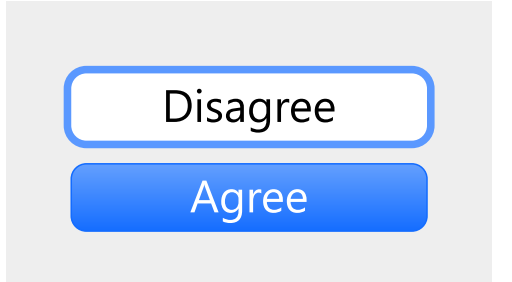

Nếu không đồng ý với các điều khoản và điều kiện của Apple, quý vị sẽ không thể chuyển sang bước tiếp theo

Tiếp theo, quý vị sẽ tạo một tài khoản bảo mật trên máy tính này. Tài khoản máy tính khác với tài khoản Apple ID. Đó là tên người dùng và mật khẩu mà quý vị sử dụng để mở khóa máy tính khi quý vị muốn sử dụng nó. Nó cũng ngăn người khác sử dụng máy tính của quý vị mà không có sự cho phép của quý vị.

Nếu ở bước trước quý vị cài đặt hoặc đăng nhập bằng ID Apple, chi tiết của quý vị sẽ được đưa vào màn hình này.

Nếu chúng không xuất hiện:

- 1. Nhập tên và họ của quý vị vào ô bên cạnh **Tên Đầy đủ (Full name)**.
- 2. Nhấp vào hộp bên cạnh **Tên Tài khoản (Account Name)** và máy tính của quý vị sẽ gợi ý cho quý vị một tên tài khoản, nhưng quý vị có thể thay đổi nó nếu muốn.
- 3. Nhấp vào hộp bên cạnh Mật khẩu (Password) để tạo một mật khẩu. Đây là mật khẩu quý vị sẽ sử dụng để mở khóa máy tính của mình.
- 4. Sau khi quý vị đã nhập mật khẩu của mình, nhấp vào hộp và nhập lại mật khẩu để xác minh nó.
- 5. Tiếp theo, thêm vào một **gợi ý (hint)** để giúp quý vị nhớ mật khẩu của quý vị. Hãy chắc chắn rằng nó không dễ để người khác đoán được.
- 6. Cho phép Apple ID của tôi đặt lại mật khẩu này (Allow my Apple ID to reset this password) là một tính năng thuận tiện có thể giúp quý vị nếu quý vị quên mật khẩu, vì vậy hãy đánh dấu vào ô này.
- Máy tính của quý vị đã chọn một hình ảnh (image) cho tài khoản của quý vị. Cái này sẽ xuất hiện mỗi lần quý vị đăng nhập vào máy tính của mình.
- Nếu quý vị muốn thay đổi nó và máy tính của quý vị có webcam, hãy nhấp vào hình ảnh đã chọn, sau đó chọn Camera trong hộp xuất hiện để chụp ảnh của chính quý vị.
- 9. Hoặc quý vị có thể nhấp vào Mặc định (Defaults) để tìm một tấm hình. Khi tìm thấy một tấm quý vị thích, nhấp vào nó rồi sau đó nhấp Lưu (Save) để chọn nó.

Khi quý vị hài lòng với những cài đặt này, nhấp vào mũi tên bên trên **Tiếp tục (Continue)**.

### Cài đặt Apple iCloud

Bây giờ máy tính của quý vị sẽ cài đặt iCloud của Apple. Đây là một dịch vụ do Apple cung cấp, cho phép quý vị lưu trữ tệp trên trực tuyến, như vậy thuận tiện cho việc truy cập chúng trên các thiết bị khác.

Quý vị không cần phải làm bất cứ điều gì ở đây - chỉ cần đợi cho nó kết thúc.

#### Cài đặt Nhanh

Một máy tính Apple là một cỗ máy rất tinh vi, và một số màn hình tiếp theo nói về các tính năng nâng cao và phải trả phí mà quý vị có thể cài đặt sau này. Vì vậy, bây giờ:

- Trên màn hình Cài đặt Nhanh (Express Set-Up) nhấp vào mũi tên bên trên Tiếp tục (Continue).
- Trên màn hình Phân tích (Analytics) bỏ không tích vào hộp đó, rồi nhấp vào mũi tên bên trên Tiếp tục (Continue).
- Trên màn hình Thời gian trên Màn hình (Screen Time) nhấp vào mũi tên bên trên Tiếp tục (Continue) một lần nữa.
- 4. Chúng ta sẽ tìm hiểu về các tính năng iCloud và lưu trữ trên Ô iCloud (iCloud Drive) trong một khóa học khác, vì vậy hãy bỏ không tích cả hai hộp này, sau đó nhấp vào mũi tên bên trênTiếp tục (Continue).
- Trên màn hình Chọn Độ sáng của Quý vị (Choose Your Look) quý vị có thể chọn chế độ Sáng (Light),
   Tối (Dark), hoặc Tự động (Auto) cho máy tính của

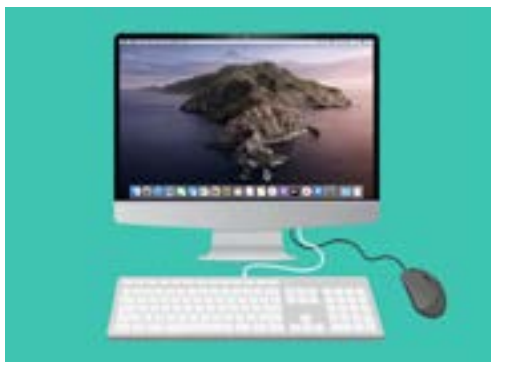

Cài đặt hoàn tất khi xuất hiện màn hình nền

mình. Chúng tôi khuyên chọn chế độ Sáng (Light) vì nó dễ đọc hơn.

#### Những bước cuối cùng

Màn hình cuối cùng quý vị sẽ thấy là tin nhắn **Cài đặt Mac của quý vị (Setting Up Your Mac)**, với một bánh xe đang quay ở phía dưới.

Khi màn hình nền xuất hiện, việc cài đặt đã hoàn tất và máy tính của quý vị đã sẵn sàng để sử dụng. Làm tốt lắm!